# IC3000에서 실행 중인 애플리케이션/컨테이너의 콘솔에 액세스하는 방법

## 목차

<u>소개</u> IC3000에서 실행 중인 애플리케이션/컨테이너의 콘솔에 액세스하는 방법 IC3000을 개발자 모드로 설정</u> IOx 애플리케이션 구축, 활성화 및 시작

### 소개

이 문서에서는 문제 해결 및 디버깅을 위해 IC3000에서 실행 중인 애플리케이션/컨테이너의 콘솔에 액세스하는 방법에 대해 설명합니다.

### IC3000에서 실행 중인 애플리케이션/컨테이너의 콘솔에 액세스하 는 방법

IC3000에서 콘솔에 액세스하려면 IC3000이 개발자 모드에서 실행 중이어야 합니다.IC3000이 프로 덕션 모드에 있으면 애플리케이션 콘솔에 액세스할 수 없습니다.이것은 설계에 의한 것입니다.

#### IC3000을 개발자 모드로 설정

실행 중인(또는 실패) 애플리케이션을 디버그/트러블슈팅하려면 먼저 IC3000이 개발자 모드인지 확인합니다.

개발자 모드에서는 IC3000이 관리되지 않는 개발 디바이스이며 로컬 관리자 및 iox 클라이언트를 통해 제어됩니다.

- 1. USB 또는 직렬 콘솔 케이블을 사용하여 콘솔에 연결합니다.
- 2. "developer" 사용자의 암호를 설정합니다(명령 개발자 set-password 사용).

| ic3k>developer set-password |  |  |  |  |
|-----------------------------|--|--|--|--|
| Enter password:             |  |  |  |  |
| Re-enter password:          |  |  |  |  |
| Password set successfully!  |  |  |  |  |

- 3. 네트워크 케이블을 사용하여 IC3000의 관리 인터페이스를 컴퓨터에 연결합니다.
- 4. 컴퓨터의 네트워크 인터페이스에 "169.254.128.4(netmask 255.255.0.0)" IP 주소를 할당합니 다.이 특정 IPv4 링크-로컬 주소를 할당해야 합니다.
- 5. IC3000은 30초 내에 개발자 모드에서 작동할 준비가 됩니다(30초의 지연은 IC3000이 처음 부 팅될 때만 발생합니다.이후의 모든 리로드는 즉시 IC3000을 개발자 모드로 전환합니다(지체 없이).
- 6. 다음 명령을 사용하여 IC3000이 개발자 모드인지 확인할 수 있습니다.

ic3k>show ida status Status: Running Operation Mode: Developer FND Host: N/A FND Connection Status: Not Connected Periodic Metrics Interval: N/A Heartbeat Interval: N/A Is Registered: False HTTP Server Status: Running

- 7. 컴퓨터의 브라우저에서 "<u>https://169.254.128.2:8443</u>"에 액세스합니다.
- 8. 2단계에서 설정한 "개발자" 사용자 및 비밀번호를 사용하여 로그인합니다.

#### IOx 애플리케이션 구축, 활성화 및 시작

IOx 애플리케이션 패키지를 구축, 활성화 및 시작하려면 브라우저를 통해 iox 클라이언트 또는 로컬 관리자를 사용합니다.

선택적으로, 응용 프로그램을 활성화할 때 디버그 옵션을 활성화할 수 있습니다.이렇게 하면 이미 지에 표시된 것처럼 응용 프로그램이 예기치 않게 종료될 때 애플리케이션 컨테이너가 중지되지 않 습니다.

| <ul> <li>Resouces</li> </ul>                         |            |           |  |
|------------------------------------------------------|------------|-----------|--|
| ▼ Resource Profile                                   |            |           |  |
| Profile:                                             | c1.small 🔻 |           |  |
| CPU                                                  | 200        | cpu-units |  |
| Memory                                               | 64         | MB        |  |
| Disk                                                 | 10         | МВ        |  |
| Avail. CPU (cpu-units) 10260 Avail. Memory (Mb) 6400 |            |           |  |
| ✓ Activate debug mode (For troubleshooting only)     |            |           |  |

응용 프로그램 콘솔에 연결합니다.

응용 프로그램이 실행되거나 디버그 모드에 있으면 다음과 같이 컨테이너의 콘솔에 연결할 수 있습 니다.

먼저 로컬 관리자 또는 ioxclient를 사용하여 컨테이너의 개인 키를 다운로드합니다.Local Manager(로컬 관리자) > Applications(애플리케이션) > <특정 앱> > Manage(관리) > App Info(앱 정 보) > \*.pem 파일(이미지에 표시됨)

| App Access     |                                                        |  |  |
|----------------|--------------------------------------------------------|--|--|
| Console Access | ssh -p {SSH_PORT} -i test.pem appconsole@169.254.128.2 |  |  |

Linux에서 SSH-port 22를 사용하여 나열된 명령을 실행합니다. 예를 들면 다음과 같습니다.ssh -i test.pem appconsole@169.254.128.2

Windows에서 Putty를 사용하는 경우 먼저 PuTygen을 사용하여 **.pem** 파일을 Putty 호환**.ppk**로 변 환합니다.

- 1. PuTygen 시작
- 2. 이미지에 표시된 대로 File(파일) > Load private key(개인 키 로드)로 이동합니다.

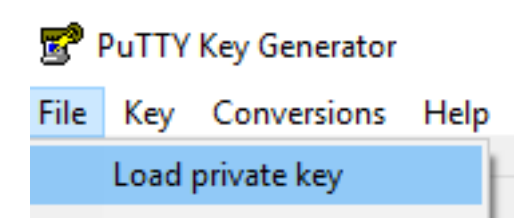

3. 파일 필터를 All Files(모든 파일)로 설정하고 이미지에 표시된 대로 다운로드한 .pem을 엽니다

| test.pem     | 26/04/2019 1 | 11:52 PEM File | 1 KB        |            |
|--------------|--------------|----------------|-------------|------------|
|              |              |                |             |            |
| ne: test.pem |              |                | ✓ All Files | (*.*) ~    |
|              |              |                | Оре         | n 🔽 Cancel |

4. File(**파일) > Save private key(개인 키 저장**)로 이동하고 이미지에 표시된 대로 **.pem**을 **.ppk**로 저장합니다.

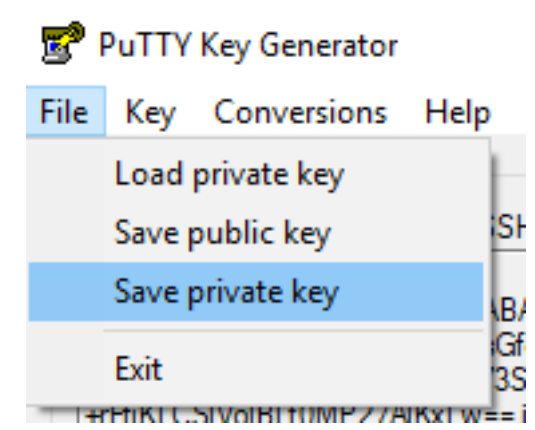

.ppk가 있는 경우 PuTTY를 시작하고 세션 대화 상자에 169.254.128.2 포트 22를 입력합니다.

다음으로, Connection - SSH - Auth로 이동하고 이미지에 표시된 대로 .ppk 파일을 제공합니다.

RuTTY Configuration

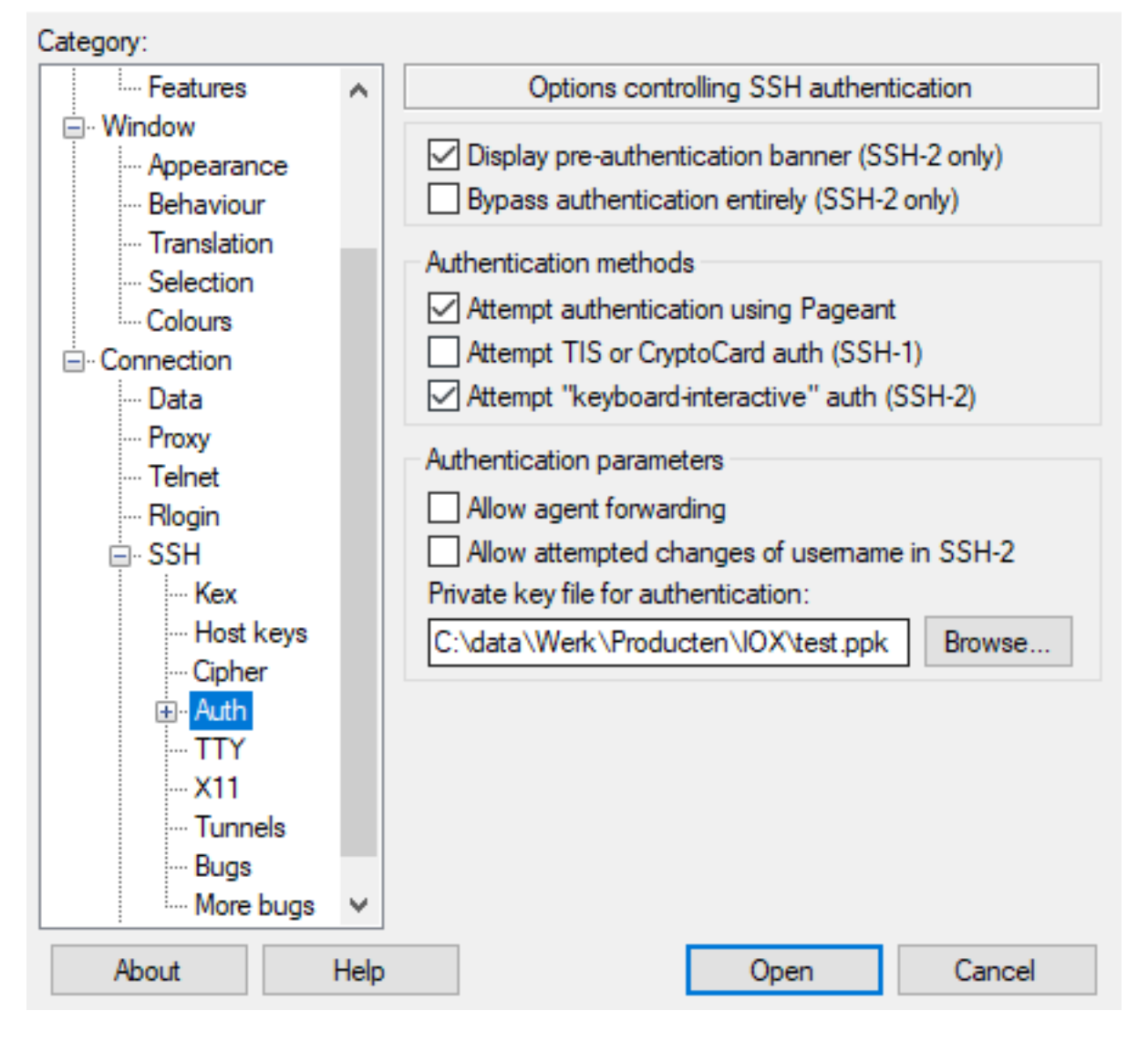

세션을 시작하려면 **열기**를 클릭합니다.이미지에 표시된 대로 사용자 이름으로 **"appconsole**"을 입 력합니다.

| 16 🛃                 | 9.254.128.2 - P                                       | uTTY | -                                                            |   | × |  |
|----------------------|-------------------------------------------------------|------|--------------------------------------------------------------|---|---|--|
| login as: appconsole |                                                       |      |                                                              |   |   |  |
| Authe                | Authenticating with public key "imported-openssh-key" |      |                                                              |   |   |  |
| / <b>#</b> p         | s                                                     |      |                                                              |   |   |  |
| PID                  | USER                                                  | TIME | COMMAND                                                      |   |   |  |
| 1                    | root                                                  | 0:00 | <pre>{startcontainer.} /bin/sh /.iox/startcontainer.sh</pre> | 1 |   |  |
| 36                   | root                                                  | 0:00 | python /webserver.py 9000                                    |   |   |  |
| 37                   | root                                                  | 0:00 | /bin/sh                                                      |   |   |  |
| 38                   | root                                                  | 0:00 | ps                                                           |   |   |  |
| / #                  |                                                       |      |                                                              |   |   |  |

그러면 IC3000에서 실행 중인 IOx 컨테이너의 애플리케이션 콘솔로 연결됩니다.